## Update Axpert KING Main CPU

**Step1:** Connect the DC power or battery (must be more than start up voltage) to the battery connector, then turn on the Main switch of inverter.

Step2: Run the programming application

"AxpertKINGReflash.exe" .Before opening the tool, please make sure all application communication software using the COM port is closed. The application software includes some UPS monitoring software. Such as Watchpower, Solarpower.

Run the tool as below.

| AxpertKING Main CPU Reflash GuidB | 2017/11/17 16:46 | Microsoft Word | 272 KB   |
|-----------------------------------|------------------|----------------|----------|
| AxpertKINGReflash.exe             | 2017/11/17 16:40 | 应用程序           | 149 KB   |
| dsp.hex                           | 2017/11/17 15:53 | HEX 文件         | 365 KB   |
| hex2000.exe                       | 2006/6/28 8:28   | 应用程序           | 121 KB   |
| 💷 hexbin2.exe                     | 2011/4/27 11:40  | 应用程序           | 14 KB    |
| 🚳 Inv.cmd                         | 2016/7/19 14:01  | Windows 命令脚本   | 1 KB     |
| Inv.out                           | 2017/11/17 15:51 | OUT 文件         | 1,102 KB |
| MFC42D.DLL                        | 1998/6/17 0:00   | 应用程序扩展         | 909 KB   |
| MFCO42D.DLL                       | 1998/6/17 0:00   | 应用程序扩展         | 781 KB   |
| MSVCRTD.DLL                       | 1998/6/17 0:00   | 应用程序扩展         | 377 KB   |
| Readme.txt                        | 2011/7/7 15:46   | 文本文档           | 1 KB     |
| 🚳 winmm.dll                       | 2008/4/14 20:00  | 应用程序扩展         | 160 KB   |
| 编译.bat                            | 2011/6/8 11:24   | Windows 批处理    | 1 KB     |

If the com port is occupied, the serial part on the tool will be empty.

| UpdateSetting Information Total Blocks: 0 Writed Blocks: 0           | _ |
|----------------------------------------------------------------------|---|
| Serial: Escape Time: 00:00 Remain Time: 00:00<br>Speed: 0 Blocks/Sec |   |
| Update 0%                                                            |   |
| Exit                                                                 |   |

Please check RS232 cable is workable, and no any software to occupy the com port. If you cannot find out the problem, you can go to "device manage" to check com port number is more than 9 or not, if yes, please go to bottom charpter to modify the com port number. Step3: Choose valid serial port which connect to inverter device Step4: Click "Update " button to be ready to update CPU and click

Υ.

| 🥵 Axpert KING Refla            | ashtool V1.00                                                  | J |
|--------------------------------|----------------------------------------------------------------|---|
| - UpdateSetting                | Information<br>Total Blocks: 0 Writed Blocks: 0                |   |
| Serial: COM1<br>Update<br>Exit | Update<br>Vou will update frimware ,are you sure?<br>是(Y) 否(N) |   |
|                                |                                                                |   |

The update will be in process.

| 🥵 Axpert KING Reflashtool 🕻 | V1.00                                                                                             |
|-----------------------------|---------------------------------------------------------------------------------------------------|
| - UpdateSetting             | Information<br>Total Blocks: 4851 Writed Blocks: 63                                               |
| Serial: COM1 💌              | Escape Time: 00:07 Remain Time: 08:52<br>Speed: 9 Blocks/Sec                                      |
| Update                      | 1%<br>Program flash<br>Erase case time: 32ms<br>Ereased flash ok!<br>Ereasing flash<br>Connecting |
| Exit                        | **************************************                                                            |
|                             | r:\rroject\Keriashiooi\Axpert KING\Axpert KING Me                                                 |

Step5: When the process meets 100%, a dialog will pop to remind you the programming is successful! Now main CPU is updated completely!

| 🔀 Axpert KING Reflashtool | V1.00                                                 | 23 |
|---------------------------|-------------------------------------------------------|----|
| UpdateSetting             | Information<br>Total Blocks: 4851 Writed Blocks: 4851 |    |
| Serial: COM1 💌            | AxpertKINGRefl                                        |    |
| Update                    | Updata sucess!                                        |    |
| Exit                      | · · · · · · · · · · · · · · · · · · ·                 |    |
|                           | **************************************                |    |

Step6: Exit the tool.

**Notes:** If failed in process, you can restart inverter and the tool to restart the update process again.

## Modify COM PORT Number

1. Com port inquiry.

Computer management>>Device manage >> Ports

(COM&LPT)

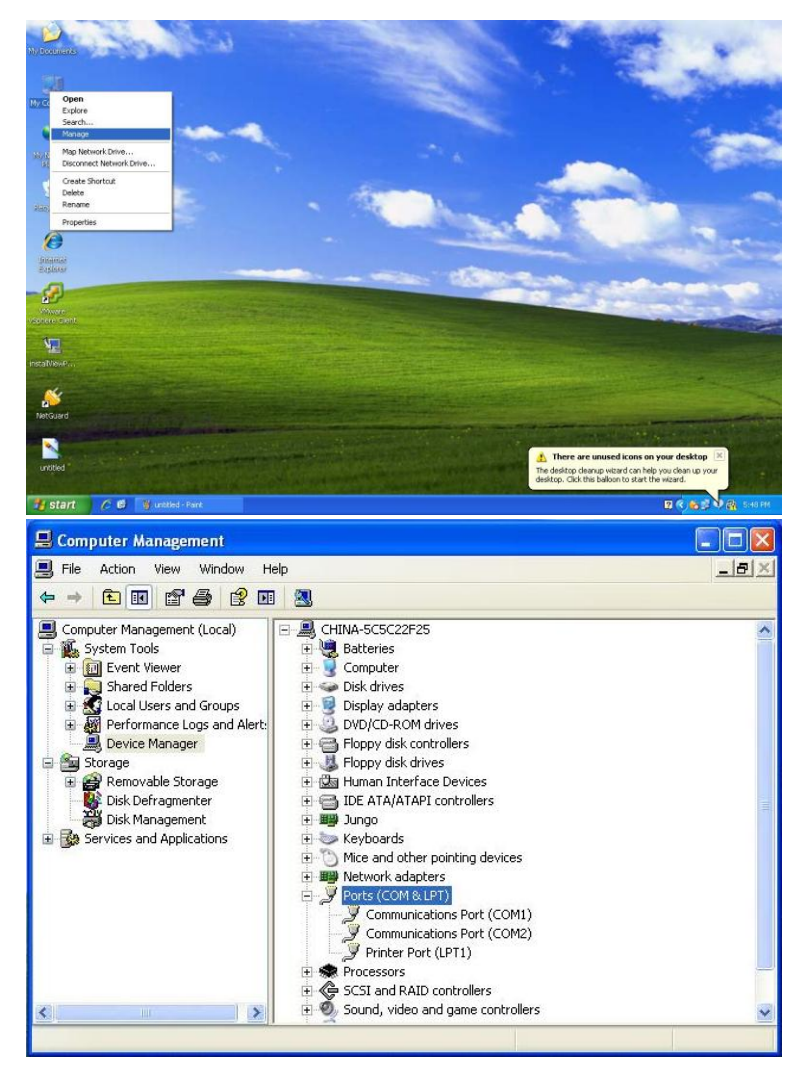

2. Com port change

If the com port more than com9, change it to lower one.

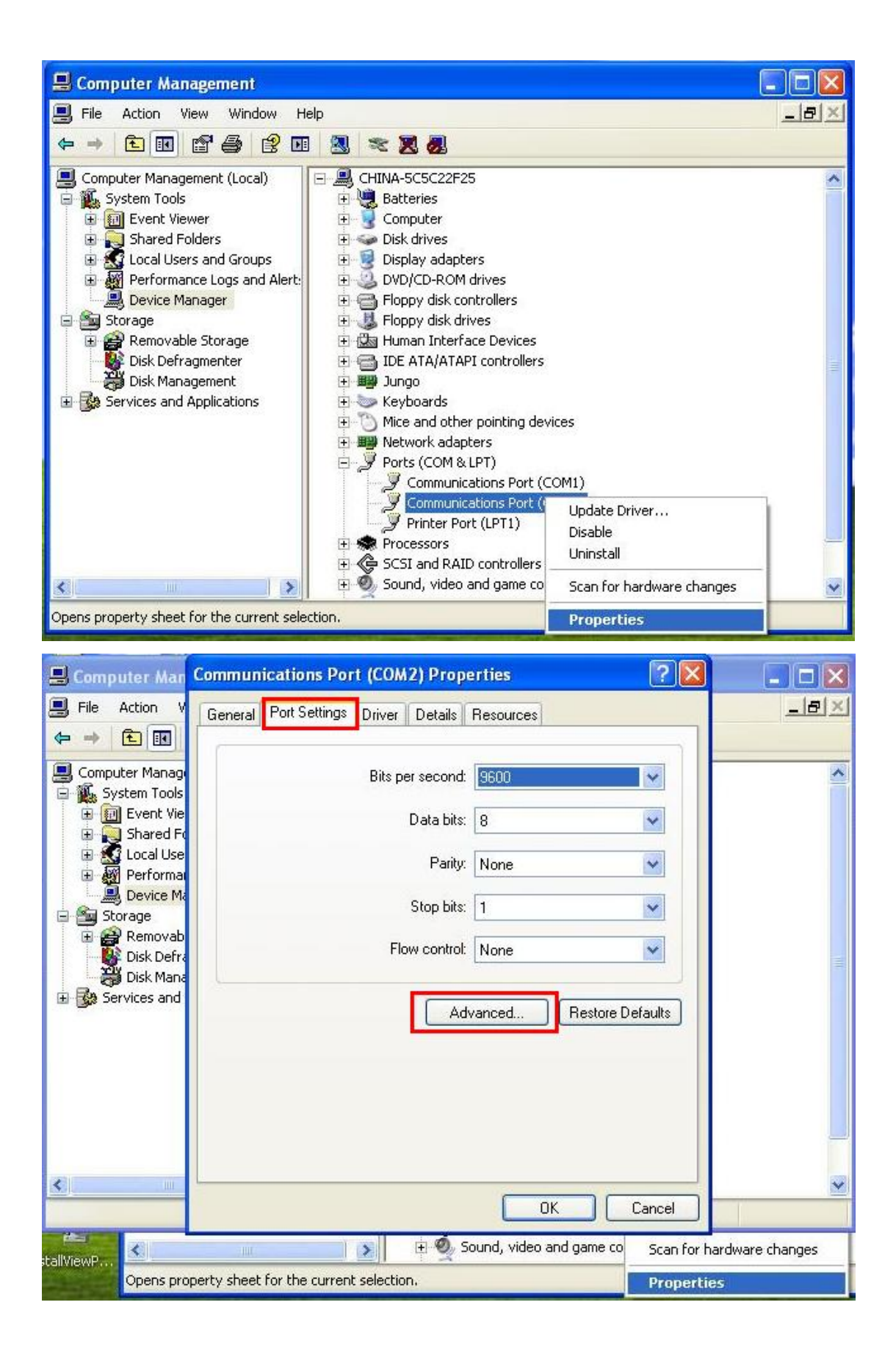

| an                                                                                               | Communications Po                                                                                                    | COM1 (in use)<br>COM2<br>COM3 (in use)<br>COM4<br>COM5<br>COM6<br>COM7<br>COM8<br>COM8                                                                                                    | ▲<br>arties                                             | ?                          | ×                                                                                                    | ×                            |                          |
|--------------------------------------------------------------------------------------------------|----------------------------------------------------------------------------------------------------|----------------------------------------------------------------------------------------------------|---------------------------------------------------------|----------------------------|----------------------------------------------------------------------------------------------------|------------------------------|--------------------------|
| V<br>J<br>J<br>J<br>J<br>J<br>J<br>J<br>J<br>J<br>J<br>J<br>J<br>J<br>J<br>J<br>J<br>J<br>J<br>J | Advanced Settings<br>Use FIFD bu<br>Select lower<br>Select higher<br>Receive Buffer: L<br>Transmit Buffer: L<br>COM Port Number:                    | COM10<br>COM10<br>COM11<br>COM12<br>COM13<br>COM15<br>COM15<br>COM16<br>COM16<br>COM17<br>COM18<br>COM19<br>COM20<br>COM21<br>COM21<br>COM21<br>COM23<br>COM23<br>COM24<br>COM25<br>COM26<br>COM26<br>COM26<br>COM27<br>COM28<br>COM29<br>COM29<br>COM30 | Compatible UAF<br>prinection proble<br>erformance.      | (T)<br>ns.                 | — <b>Р</b> н                                                                                                    | igh (14) (14<br>igh (16) (16 | Cancel<br>Defaults       |
|                                                                                                  | Communications Port<br>Advanced Settings for<br>Select lower se<br>Select lower se<br>Receive Buffer: Lo<br>Transmit Buffer: Lo<br>COM Port Number: | t (COM2) Pro<br>or COM2<br>ers (requires 165<br>ettings to correct<br>ettings for faster<br>w (1)<br>                                                                                                    | 50 compatible UAR<br>connection problem<br>performance. | <b>?</b><br>[]<br>18.<br>1 | <ul> <li>↓     <li>↓      <li>↓      </li> <li>↓     </li> <li>↓      </li> <li>↓      </li> <li>↓     </li> <li>↓      </li> <li>↓      </li> <li>↓      </li> <li>↓     </li> <li>↓      </li> <li>↓      </li> <li>↓</li></li></li></li></li></li></li></li></li></li></li></li></li></li></li></li></li></li></li></li></li></li></li></li></li></li></li></li></li></li></li></li></li></li></li></li></li></li></li></li></li></li></li></li></ul> | gh (14) (14<br>gh (16) (16   | ()<br>Cancel<br>Defaults |
|                                                                                                  |                                                                                                    |                                                                                                    | ОК                                                      | Cancel                     |                                                                                                    |                              |                          |